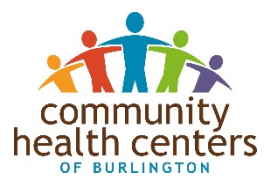

## CHCB Telehealth: Connect to healthcare without leaving home

CHCB is now offering virtual visits with your provider. To make use of this service, you will need:

A working email address A working smart phone Zoom App downloaded on your phone

Here's how to download the app:

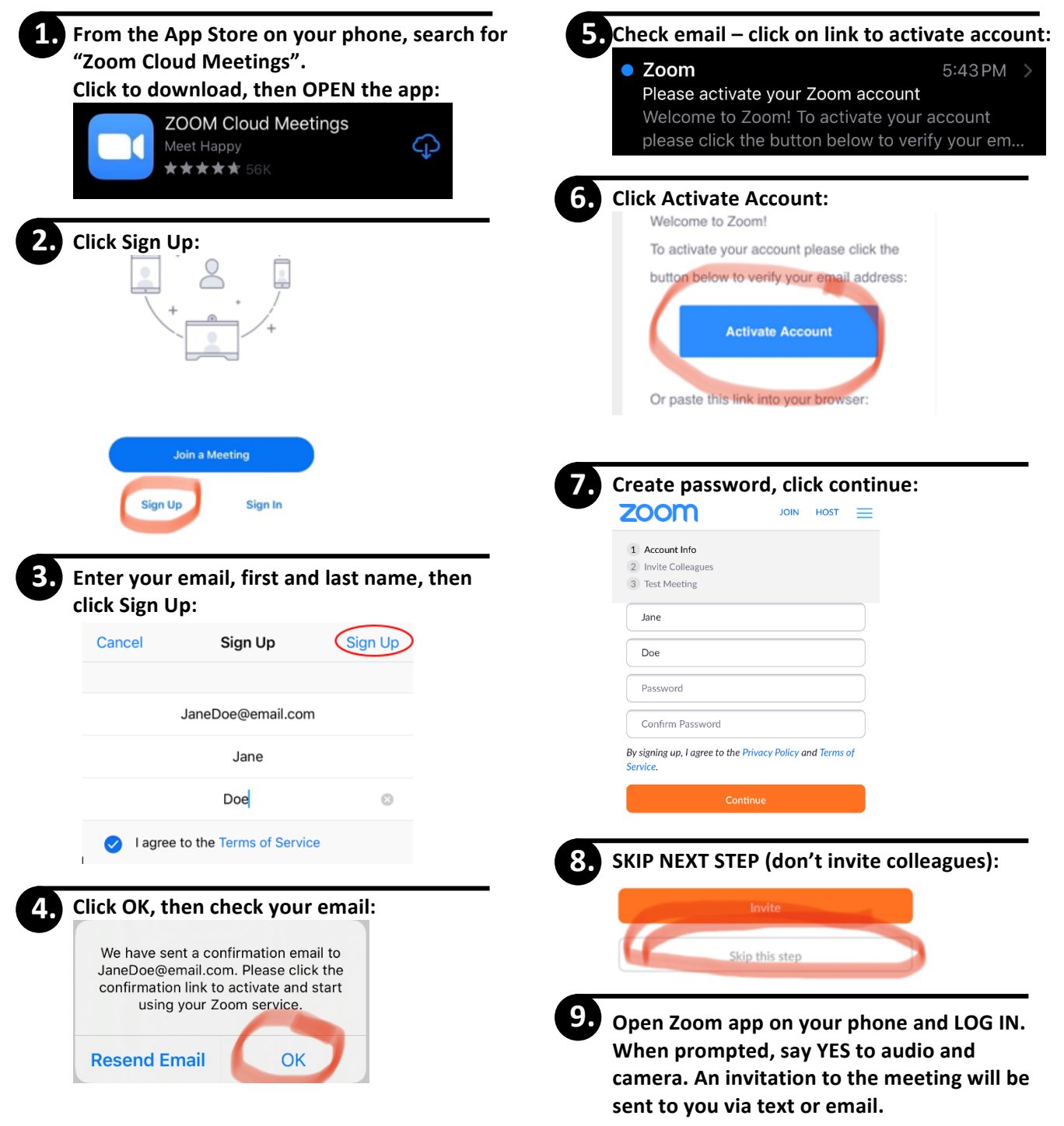